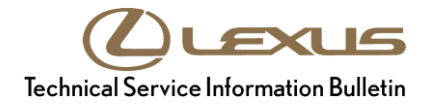

# **Tire Pressure Warning System Activation & Initialization**

| Service<br>Category | General              |            |                                     |
|---------------------|----------------------|------------|-------------------------------------|
| Section             | Pre-Delivery Service | Market USA | Lexus Supports<br>ASE Certification |

#### Applicability

| YEAR(S) | MODEL(S)      | ADDITIONAL INFORMATION |
|---------|---------------|------------------------|
| 2016    | RX350, RX450H |                        |

#### Introduction

2016 Model year RX 350 and RX 450h vehicles are equipped with a direct-type Tire Pressure Warning System (TPWS). Each tire (including the spare tire) has a tire pressure warning valve/sensor that measures tire pressure. The data is transmitted to the Tire Pressure Warning System antenna/receiver and then to the Tire Pressure Warning System ECU.

After adjusting all tires to the standard air pressure, perform initialization of the tire pressure warning system during Pre-Delivery Service (PDS) according to the procedure outlined below.

### Warranty Information

| OP CODE | DESCRIPTION                | TIME | OFP | T1 | T2 |
|---------|----------------------------|------|-----|----|----|
| N/A     | Not Applicable to Warranty | _    | _   | _  | _  |

# **Tire Pressure Warning System Activation & Initialization**

L-SB-0063-15

## Initialization Procedure

JLEXUS

 Adjust all tires (except the spare tire) to the standard tire inflation pressure, as indicated on the Tire and Loading Information label located inside the vehicle.

#### NOTE

- To adjust tire pressure correctly when outside temperature is significantly colder than shop temperature, perform a Health Check using Techstream and select the "Compensation Tire Pressure" checkbox. Compensation pressures will be displayed on the Health Check results screen.
- Adjust the tire pressure when the tires are cold.
- 2. Cycle the ignition switch to the "IG-ON" position and use the Steering Pad Switch Assembly to select "TPMS" on the multi-information display.
- 3. Press and hold the "ENTER" Switch until the Tire Pressure Warning Light blinks 3 times.

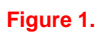

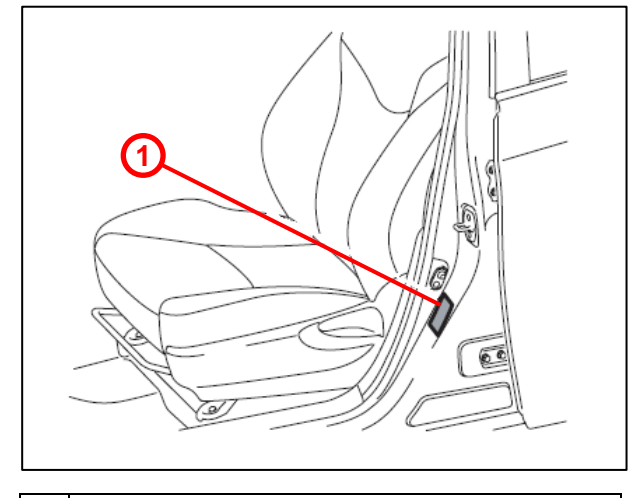

1 Tire and Loading Information Label

Figure 2.

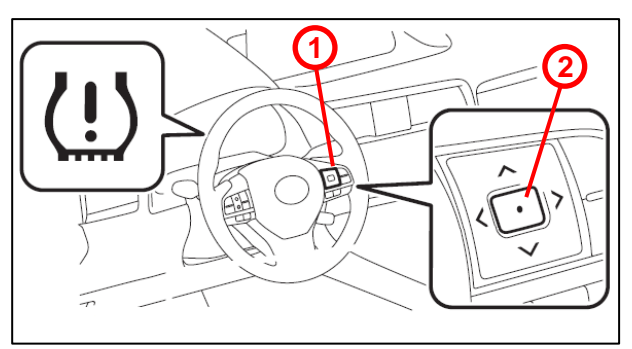

- 1 Steering Pad Switch Assembly 2 ENTER Switch
- 4. Cycle the ignition to "OFF" and then to "IG-ON."
- 5. Check the tire pressure values of all the tires using Techstream. Chassis / Tire Pressure Monitor / Data List

### NOTE

- The order in which the data is received is random.
- It can take 2 3 minutes for the tire pressure values to be displayed on the Techstream Data List.
- If the signals from all the wheels are received and the Data List "ID Tire Inflation Pressure" displays, initialization is completed.
- If initialization has not been completed successfully, DTC C2177/77 is stored after a vehicle speed of at least 23 mph (37 km/h) continues for 20 minutes or more. Please refer to speed of at least 23 mph (37 km/h) continues for 20 minutes or more. Please refer to the Repair Manual for further diagnosis.

# **Tire Pressure Warning System Activation & Initialization**

# Initialization procedure (Continued)

5. Remove and discard ID number labels if attached to the wheels.